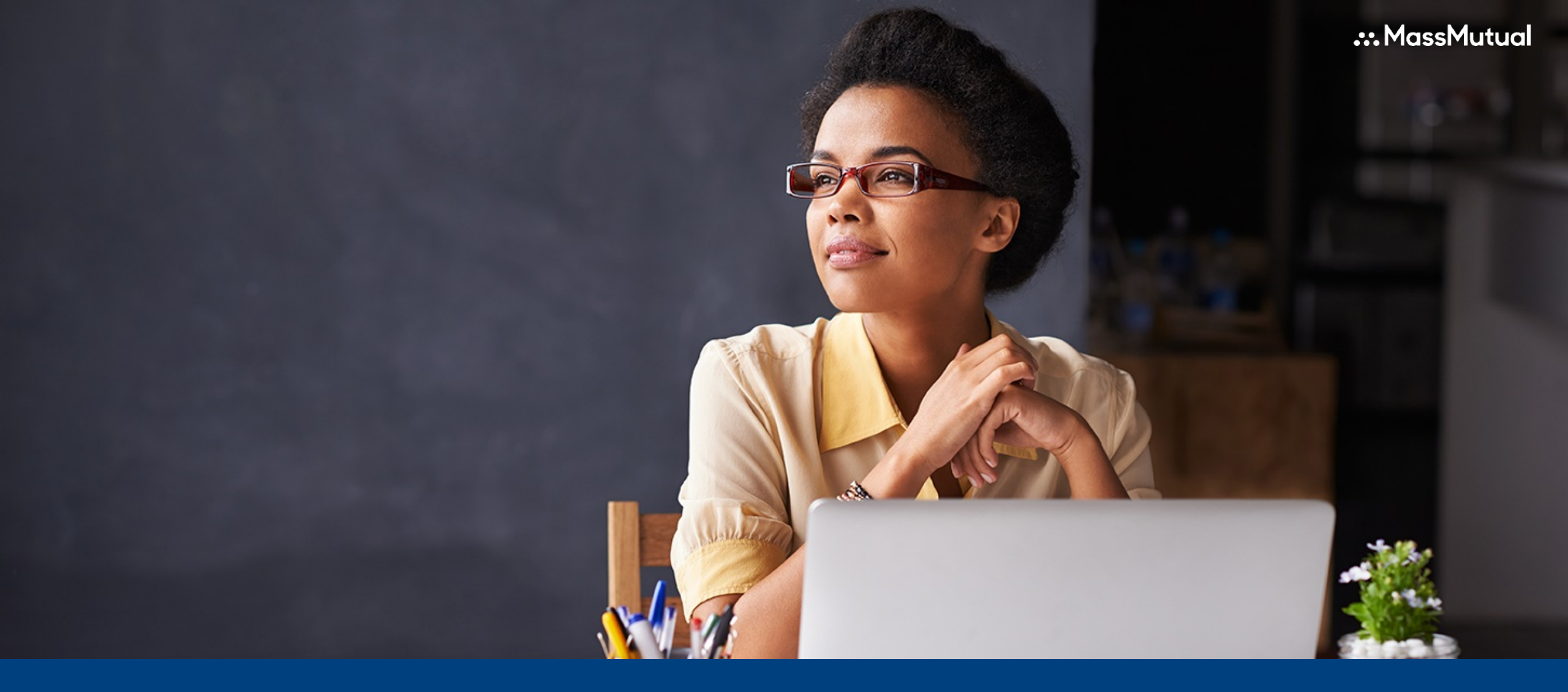

#### Certificate Owner Portal Guide

### Table of Contents

| Accessing the Portal                            | 3     |
|-------------------------------------------------|-------|
| Registration Process                            | 4-7   |
| Log-In Page                                     | 8     |
| My Insurance Page                               | 9     |
| My Insurance Page - Certificate Detail          | 10    |
| Benefit Detail                                  | 11    |
| My Insurance Page – Update Personal Information | 12    |
| My Insurance Page – Billing/Payments Detail     | 13    |
| My Insurance Page – Claims Inquiry              | 14    |
| Claims Inquiry                                  | 15    |
| Claims Details                                  | 16    |
| My Accounts – My Documents Page                 | 17    |
| eDelivery – Home Page                           | 18    |
| <u>eDelivery – User Preferences Page</u>        | 19    |
| <u>eDelivery – FAQ</u>                          | 20    |
| Glossary                                        | 21-22 |

#### Link to the Portal

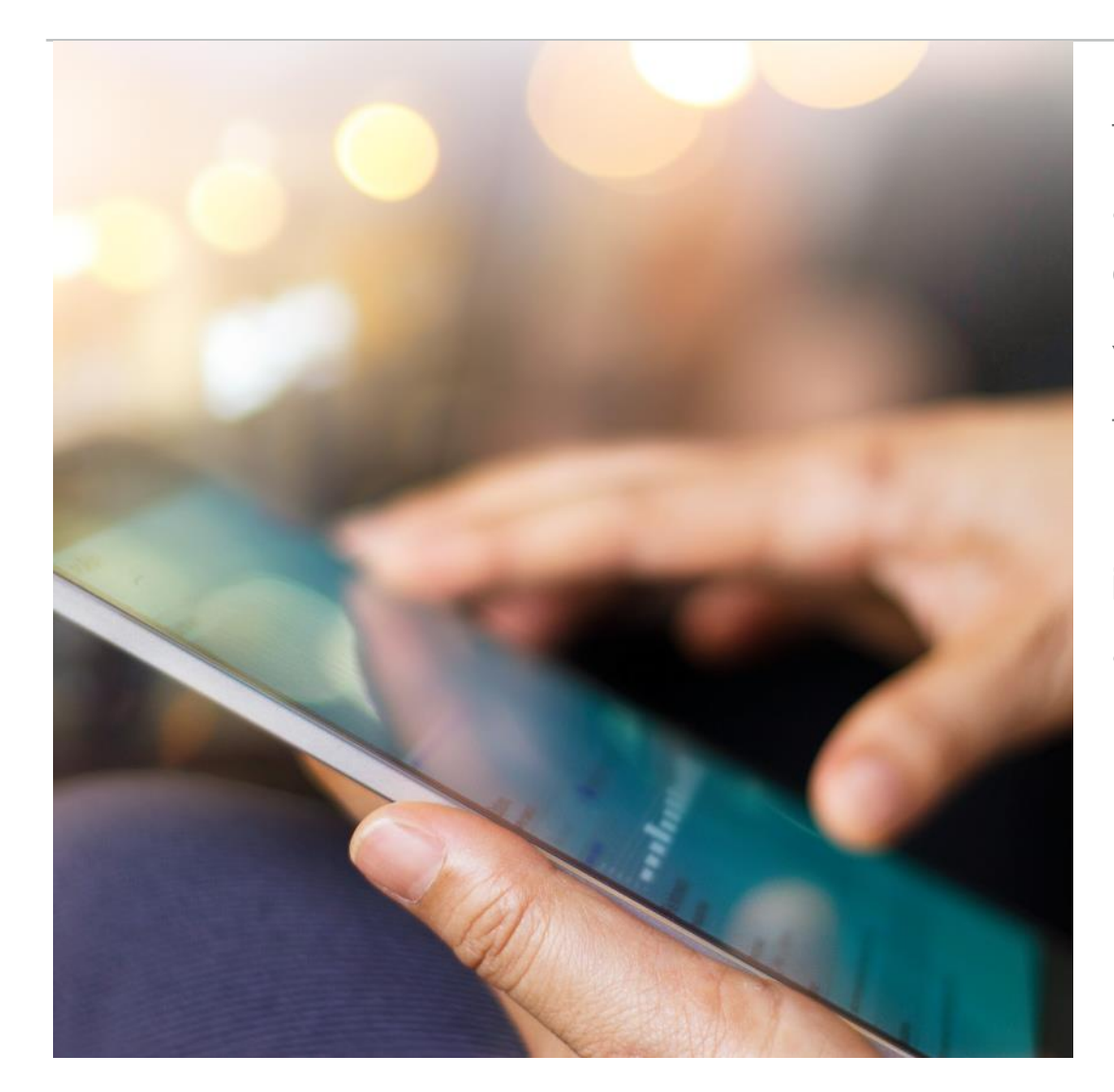

The web portal provides certificate owners with access to their certificate information once the certificate(s) have been issued.

You may access the portal by clicking on the following URL: <u>https://massmutual.ins-portal.com</u>

For questions around access to the portal or policy information call (844) 975-7522 (1-844-WRKPLACE) and Press 1 for customer service.

### **Registration Process**

Return to Table of Contents

In order to access the portal, you will need to register.

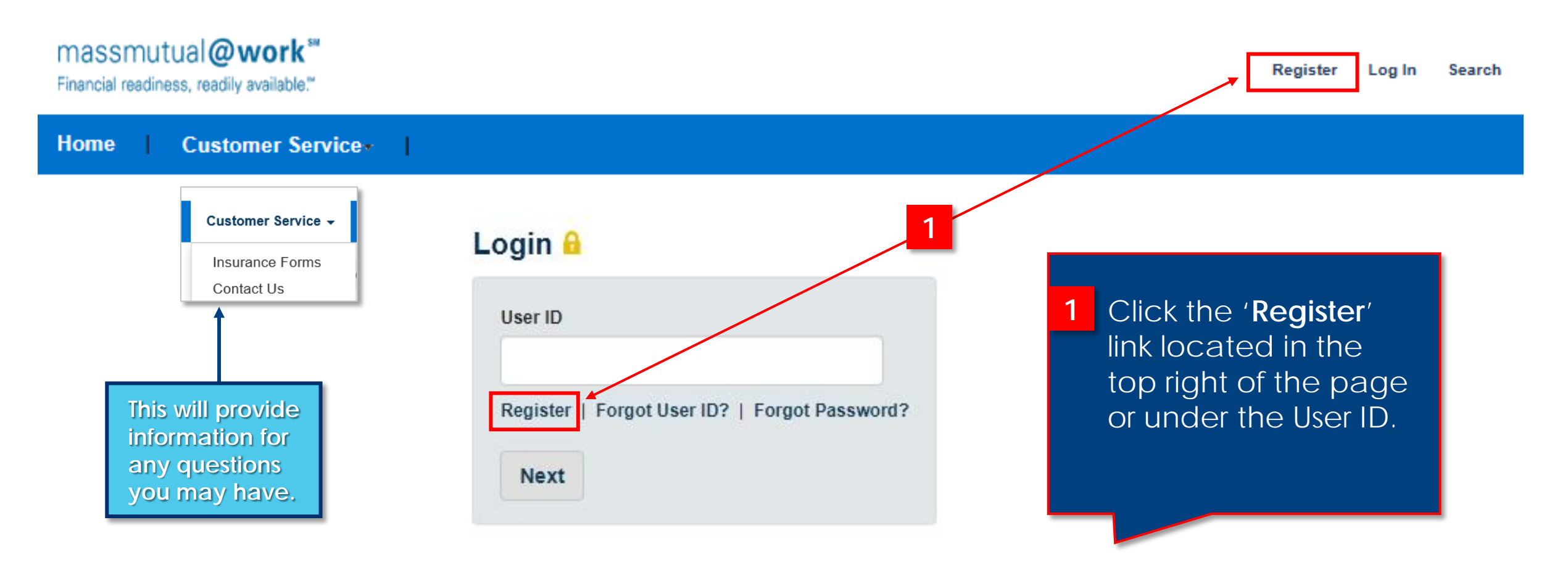

### Registration Process (cont'd)

#### Enter 'Personal Information' following the steps below.

| massmutual@work"                         |            |                          |                              |          |
|------------------------------------------|------------|--------------------------|------------------------------|----------|
| Financial readiness, readily available." |            |                          |                              | Register |
| Home Customer Service - Help             |            |                          |                              |          |
| Register Now                             |            |                          |                              |          |
| Personal Ir                              | nformation |                          | Login & Security Information |          |
| Personal Information (* required field)  |            |                          |                              |          |
| * User Type(s)                           |            | * Certificate/Policy Num | ber                          |          |
| Certificate Owner 🗸 🗸                    |            |                          |                              | 3        |
| * First Name                             |            |                          |                              | _        |
| * Last Name                              | 2          |                          |                              |          |
| * Date of Birth(mm/dd/yyyy):             | _          |                          |                              |          |
| <b></b>                                  |            |                          |                              |          |
| * Government ID / SSN                    |            |                          |                              |          |
| Next 4                                   |            |                          |                              |          |
|                                          |            |                          |                              |          |

Return to Table of Contents

- Certificate owners must first select 'Certificate Owner' under the 'User Type' in the dropdown box.
- 2 Complete required fields (\*) First Name, Last Name, Date of Birth and Government Identifier (SSN).
- 3 Your certificate number is 10 digits. If the number of digits is less than 10 please add preceding zeros to total 10 to log in. It will have 1 leading zero (i.e. 01000) or 2 leading zeros (i.e. 00275).
- 4 Click 'Next'. Portal will validate registration data against admin system before proceeding to next step.

#### .... MassMutual

Contact Us | Privacy | Terms © Massachusetts Mutual Life Insurance Company Springfield, MA 01111-0001

#### Registration Process (cont'd)

. . . . . . . . . . . . . . . . . . .

#### Once validation is completed in previous step you will be required to complete all required fields (\*) on this screen.

| Home Customer Service • Help •                                                                                                   |                                                                                                    | Croate User ID Ressword and                                                                                                    |
|----------------------------------------------------------------------------------------------------|----------------------------------------------------------------------------------------------------|----------------------------------------------------------------------------------------------------|
| Personal Information                                                                                                    | Login & Security Information                                                                                                    | Security Questions.                                                                                                    |
| ogin & Security Information (* required field)<br>User ID<br>Password<br>Confirm Password<br>Security Image<br>ategory<br>Animal | <ul> <li>Security Question 1</li> <li>Please select </li> <li>Answer 1</li> <li>Security Question 2</li> <li>Please select </li> <li>Answer 2</li> <li>Security Question 3</li> <li>Please select </li> <li>Answer 3</li> </ul> | <ul> <li>Password Requirements:</li> <li>Must be at least 8 characters</li> <li>Must contain a mix of letters,<br/>numbers and at least one<br/>special character</li> <li>For password resets only, must<br/>not have been used within the<br/>last 5 passwords</li> </ul> |
| Security Phrase                                                                                                    | * Please enter displayed security code                                                                                                    | 2 Click ' <b>Submit</b> ' to complete Registration.                                                                                                    |

#### Registration Process (cont'd)

....

Once Registration is complete and you receive Congratulations message, click Log in to access the portal.

| massmutual@work"                          | Register Log In 1                                                                                                    |
|-------------------------------------------|----------------------------------------------------------------------------------------------------|
| Home Customer Service - Help -            |                                                                                                    |
| Congratulations Registration is Complete  | 1 Once registration is<br>complete and you<br>receive the<br>Congratulations<br>message, click <b>'Log In</b> '<br>to access portal. |
| MassMutual Diversion Matural Life Interes |                                                                                                    |

### Log-In Page

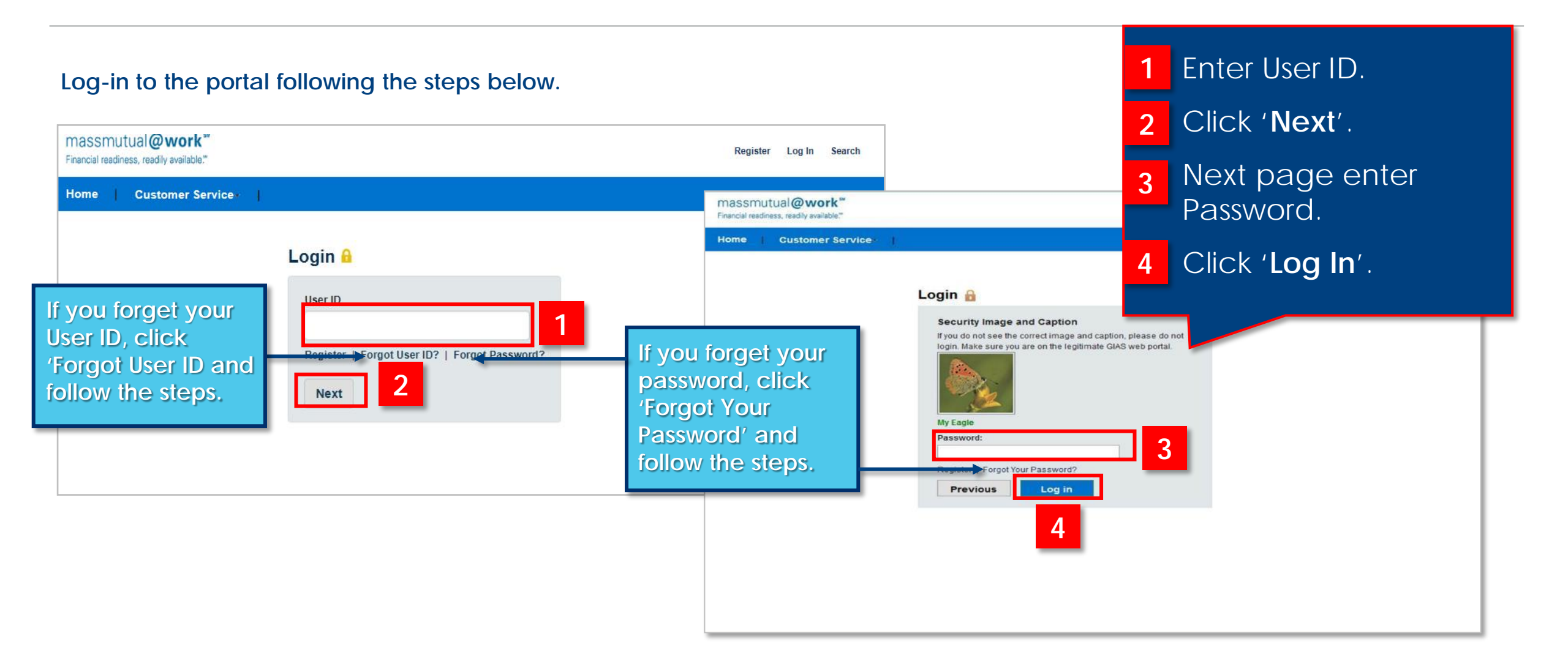

FOR PROFESSIONAL TRAINING USE ONLY. NOT FOR USE WITH THE PUBLIC

### My Insurance Page

#### This screen will display all the certificates owned by product.

| ustomer Service - Help -                           | My Account 👻          |                                              |                                  |                                                                                             |
|----------------------------------------------------|-----------------------|----------------------------------------------|----------------------------------|---------------------------------------------------------------------------------------------|
| My Account / My Insurance                          |                       |                                              |                                  |                                                                                             |
| y Insurance                                        |                       |                                              |                                  | 2                                                                                           |
| Whole Life<br>Insured Name<br>Owner Name<br>Status | Active Premium Paying | Effective Date<br>Coverage Amount<br>Premium | 07/01/2016<br>10,000.00<br>12.14 | I would like to  View Certificate Details Update Personal Information View Billing/Payments |
|                                                    |                       |                                              |                                  |                                                                                             |
|                                                    |                       |                                              |                                  |                                                                                             |

#### Return to Table of Contents

- Basic certificate information is displayed on this screen including coverage amount for WL & UL only, coverage effective date and premium.
- 2 A drop down is available for each certificate to access Certificate Details, Billing payment information and history and to Update Personal Contact Information. Claims are available to view if Critical Illness or Accident are elected.

### My Insurance Page – Certificate Detail

#### Certificate Detail screen provides certificate status, payment detail, cash value and loan information.

| massmutual@work**<br>Financial readiness, readily available:*                                                                                                    | Florida Abbas Search Log Out                          |                                                                                                 |                                                                                |
|----------------------------------------------------------------------------------------------------|-------------------------------------------------------|-------------------------------------------------------------------------------------------------|--------------------------------------------------------------------------------|
| My Workspace*                                                                                                    |                                                       |                                                                                                 |                                                                                |
| My Workspace > My Insura<br>Certificate Do<br>Click this link.                                                                                                    | Back to My Insurance<br>Current As Of Date 02/18/2017 |                                                                                                 |                                                                                |
| Owner<br>Address DO NOT MAIL test<br>Greenville, SOUTH CAROLINA, 29687<br>United States of America<br>Update Personal Information                                                                                                    | Agent CHARLES Phone Email                             |                                                                                                 |                                                                                |
| Certificate Information                                                                                                    |                                                       |                                                                                                 |                                                                                |
| Status       Premium Paying         Currency       DOLLAR (US)         Application Date       01/19/2016         O1/19/2016       Group Name         Effective Date       01/19/2016         O1/19/2016       Payment Frequency         Annual       Last Payment Date         01/19/2016       Net Cash Value         22,507.72       Current Loan Balance View I         17.896.99       To view Insured in click this link. | etails<br>Tormation Net Benefit Va                    | an Details<br>rrency values expressed in DOLLA<br>Balance Annual Interest Rate 1<br>96.99 8.00% | R (US)<br>Interest Method Interest Paid to Date<br>Arrears Interest 01/18/2017 |
| Group Universal Life FLORIDA ABBAS Premium Pa                                                                                                    | 22,507                                                |                                                                                                 |                                                                                |

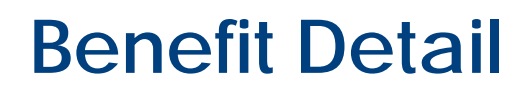

...

#### Benefit Detail screen provides certificate status, payment detail, cash value and loan information.

| massmutual@<br>Financial readiness, readily                                                                          | work<br>available."                                                   |                                 | Florida Abbas Search Log Out                     |                               |
|----------------------------------------------------------------------------------------------------|-----------------------------------------------------------------------|---------------------------------|--------------------------------------------------|-------------------------------|
| Benefit Deta<br>Group Univ                                                                                           | <b>ail</b><br>versal Life                                             |                                 | Back to Policy Detail                            |                               |
| All currency values expre<br>Insured<br>Insured Name<br>Status<br>Premium Paying                                     | ssed in DOLLAR (US)<br>Effective<br>94/49/95<br>Expirativ<br>01/18/20 | e Date<br>MG<br>on Date<br>189  | To view Insured inform<br>contact information of | nation or<br>click this link. |
| Issue Age<br>48<br>Risk Class<br>Non-Tobacco<br>Coverage Amount<br>132,418.00<br>Death Benefit Option<br>Face Amount | Paid Up<br>01/18/20<br>Net Ben<br>22,507.7                            | Date<br>163<br>efit Value<br>12 |                                                  |                               |
| Fund Summary                                                                                                    |                                                                       | •                               |                                                  |                               |
| Interest Funds                                                                                                    |                                                                       |                                 |                                                  |                               |
| Fund Name                                                                                                    | Current Fund Balance                                                  | Current Interest Rate           | Premium Allocation                               |                               |
| Loan 1 Fund                                                                                                    | 17,955.26                                                             | 0.06000                         | 0.0000%                                          |                               |
| UL basic fund                                                                                                    | 22,449.44                                                             | 0.03500                         | 100.0000%                                        |                               |
| Loan Information                                                                                                    | I.                                                                    |                                 |                                                  |                               |
| Loan Balance                                                                                                    | Annual Interest Rate                                                  | Interest Method                 | Interest Paid To Date                            |                               |
| 17,896.99                                                                                                    | 8.00%                                                                 | Arrears Interest                | 01/18/2017                                       |                               |

### My Insurance Page – Update Personal Information

Return to Table of Contents

#### Update Personal Information screen provides the ability to update fields under Contact Information.

| My Account / My Insurance / Personal Information |                               |              |
|--------------------------------------------------|-------------------------------|--------------|
| Personal Information                             | Need Help!                    |              |
| Name                                             | Date of Birth (8.44) 075 7522 | ice          |
| BOYD B DIAB                                      | 02/16/1986                    |              |
| Relationship                                     | Gender                        |              |
| Owner one                                        | Male                          |              |
| Government ID / SSN                              |                               |              |
| XXX-XX-4195                                      |                               |              |
| Contact Information                              |                               |              |
| Enter your changes and click Save.               |                               |              |
| Street Address                                   | Cell                          |              |
| DO NOT MAIL                                      | (999)999-9999                 |              |
|                                                  | Home                          |              |
|                                                  | Change                        | s can be mad |
|                                                  | Businese                      |              |
| City                                             |                               | nese fields. |
| Collins                                          |                               |              |
| State/Country                                    | FaceImile                     |              |
| Georgia US 🗸                                     |                               |              |
| Zip Code                                         | Preferred Method of Contact   |              |
| 30421                                            | Cell Phone 🖌                  |              |
|                                                  |                               |              |

#### Emall Address 1 🕀 Add

Save Close

le

### My Insurance Page - Billing/Payments Detail

...

#### Billing and payment detail screen provides current billing information and displays payment history.

| Transaction Date         IF         Apply Date         IT         Payment Method         IT         Payment Fr           08/01/2019         08/01/2019         List Bill         Monthly                                                                                                    | equency IT Payment Amount IT<br>217.52                        |         |
|----------------------------------------------------------------------------------------------------|---------------------------------------------------------------|---------|
| From Date (mm/dd/yyyy)         11/D1/2017         Image: Control of the second second s | Retrieve Payments in the history<br>grid are reflected in the | y<br>ie |
| Payment History                                                                                                    |                                                               |         |
| Bill To DatePayment Frequency01/18/2020AnnualPremiumPayment Method539.00Coupon Book                                                                                                    |                                                               |         |
| Billing/Payment Information                                                                                                    |                                                               | _       |
| Billing/Payment Detail<br>Certificate Number<br>All currency values expressed in DOLLAR (US)<br>Payor Insured Name<br>Effective Date 01/18/2016<br>Paid To Date 01/19/2016                                                                                                    | Back to My Insurance<br>Current As Of Date 02/18/2017         | )       |
|                                                                                                    |                                                               |         |
| massmutual@work <sup>™</sup><br>Financial readiness, readily available. <sup>™</sup>                                                                                                    | Florida Abbas Search Log Out                                  |         |

## My Insurance Page – Claim Inquiry

view by the member on the portal

This screen will display pending and processed claims data for Critical Illness/Accident Insurance.

| aim Inq<br>er Claim By<br>lent | uiry                  | •                           | Status<br>Ail |                        | •          | Service Date  | (mmiddlyyyy)      |                      | Retrieve                   | Back to My In       | iance                          |           |             | 2     | viewa<br>Denia | ible.          | ers w                  | vill be  |          |                    |
|--------------------------------|-----------------------|-----------------------------|---------------|------------------------|------------|---------------|-------------------|----------------------|----------------------------|---------------------|--------------------------------|-----------|-------------|-------|----------------|----------------|------------------------|----------|----------|--------------------|
| v 10                           | ▼ entries             |                             |               |                        |            |               |                   |                      |                            |                     |                                |           |             |       | viewa          | ble.           |                        |          |          |                    |
| aim<br>amber                   | Patient               | Certificate/M<br>Identifier | ember<br>11   | Doctor /<br>Facility   | Service    | Submitted []] | Check<br>Total(s) | Status 1             | Explanation of<br>Benefits | Claim<br>Correspond | massmutual@w                   | vork"     |             | -     |                |                |                        |          |          |                    |
| Anton I                        | formery<br>better     | 100.0015                    |               | Universal<br>Provider  | 07/22/2019 | 250.00        | 150.00            | Review<br>Complete   |                            |                     | Financial readiness, readily a | walabia." |             | _     |                |                |                        |          |          | Log 0              |
| -                              | animally<br>Datest    | 100403                      |               | Universal<br>Provider  | 07/22/2019 | 75.00         | 0.00              | 1                    |                            |                     |                                |           |             |       |                |                |                        |          |          |                    |
| or and the second              | erenery<br>lighter    | 1004010                     |               | Universal<br>Provider  | 07/22/2019 | 25.00         | 25.00             | Decision<br>Rendered | ۵                          |                     | Claim Inquiry                  |           |             |       |                |                |                        |          |          | Back to My Insurar |
| 14008                          | Kinderty<br>Refer     | 10040-0                     |               | Universal<br>Provider  | 07/22/2019 | 50.00         | 50.00             | Decision<br>Rendered |                            |                     | Filter Claim By                |           | Ctal        | hue   |                | Service Dat    | o (mm/ddaaaw)          |          |          |                    |
| (allow)                        | Noimine<br>Nation     | rabated                     |               | Universal<br>Provider  | 07/06/2019 | 1,200.00      | 750.00            | Decision<br>Rendered | B                          |                     | All                            |           | •)          | 48    |                |                | 8 (ann ou <b>yyy</b> ) |          | Retneve  |                    |
| -                              | Accessive<br>Designed | 100.001                     |               | Liniversal<br>Provider | 05/25/2019 | 650.00        | 647.00            | Decision<br>Rendered | B                          |                     |                                |           |             |       |                |                |                        |          |          | 2                  |
|                                | annesty<br>Delege     | 1004015                     |               | Universal<br>Provider  | 11/20/2010 | 5.00          | 0.00              | Pending              |                            |                     | Show tù v entre                | les       | 6.00 × 41 × |       |                |                |                        |          |          | 2                  |
|                                | 17 anticians          |                             |               |                        |            |               |                   |                      |                            | Previous            | Number II Patie                | ent 11    | Identifier  | ar Do | sility [] Date | LF Submitted 1 | Total(s)               | f Status | Benefits | Correspondence     |

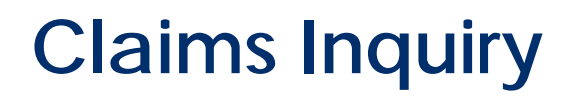

This screen will display error message if EOB or claim correspondence is not available.

| Mu Assount (               | Mulpourance / | Claim Inquiry           |                               |                       |                      |                  |                    |                      |                            |                          |
|----------------------------|---------------|-------------------------|-------------------------------|-----------------------|----------------------|------------------|--------------------|----------------------|----------------------------|--------------------------|
| Claim Inq                  | uiry          | Ciaim inquiry           |                               |                       |                      |                  |                    |                      |                            | Back to My Insurance     |
| Filter Claim By<br>Patient |               |                         | Status                        |                       |                      | Service Date     | e (mm/dd/yyyy)     |                      |                            |                          |
| All                        |               | •                       | All                           |                       | Ŧ                    |                  |                    |                      | Retrieve                   | 1 This message will appe |
|                            |               |                         |                               |                       | 1                    | 0.051.0.1.       |                    |                      |                            | if EOB or claim          |
| Show 10                    | entries       | aim Correspon           | aence aocuments               | are unavailable oni   | ine prior to 09/23/1 | 9. Click Custome | er Service and Con | IACT US TOF ASSIST   | ince.                      | correspondence is not    |
| Claim<br>Number 🗍          | Patient       | Certifica<br>Identifier | te <mark>/M</mark> ember<br>↓ | Doctor /<br>Facility  | Service<br>Date ↓₹   | Submitted 11     | Check<br>Total(s)  | Status 1             | Explanation of<br>Benefits | available.               |
| 101-003007-0               | 200           | 18 K (MA)               | н                             | Universal<br>Provider | 10/05/2018           | 50.00            | 50.00              | Decision<br>Rendered |                            |                          |
|                            |               |                         |                               |                       |                      |                  |                    |                      |                            |                          |

#### **Claims Details**

This screen provides summary information for claims and details.

| massmutual@wo<br>Financial readiness, readily avail | sble."                              |                      |                |                 | 0                                           | a and a state of         | Log Out  |
|-----------------------------------------------------|-------------------------------------|----------------------|----------------|-----------------|---------------------------------------------|--------------------------|----------|
| Customer Service +                                  | Help + My Account +                 |                      |                |                 |                                             |                          |          |
| My Account / My Insuran                             | nce / Claim Inquiry / Claim Details |                      |                |                 |                                             |                          |          |
| Claim Details                                       |                                     |                      |                |                 |                                             | Desile to Olai           |          |
| Claim Claim                                         | a sector recent                     |                      |                |                 |                                             | Dack to Cial             | in niqu  |
| Group                                               | INCOME STREET, STREET, ST.          | course.              |                |                 |                                             |                          |          |
| Account                                             | TOTAL - STOCK Automation            | A PERSONAL PROPERTY. |                |                 |                                             |                          |          |
| Member                                              | Children in Area Inte               | ei -                 |                |                 |                                             |                          |          |
| All currency values expresse<br>Claim Summary       | ed in DOLLAR (US)                   |                      |                |                 |                                             |                          |          |
| Status                                              | Status Date                         | Total Amount Paid    | Amount Claimed | Excluded Amount | Paid to                                     |                          |          |
| Decision Rendered                                   | 12/11/2018                          | 50.00                | 50.00          | 0.00            | nan Anna Ita<br>Jata Ang Sar<br>Pangatang J | ene<br>Nari<br>addresent |          |
| Details                                             |                                     |                      |                |                 |                                             |                          |          |
| Date of Service                                     | Type of Service                     |                      | Amount Claimed | Excluded A      | mount                                       | Bene                     | fit Amor |
| 0 10/05/2018                                        | Critical Illness - Wellne           | ss Benefit           | 50.00          |                 | 0.00                                        |                          | 50       |
| Amount Allowed                                      |                                     | Not Covered          |                | Remarks         |                                             |                          |          |
|                                                     |                                     |                      |                |                 |                                             |                          |          |

1 Claim Summary provides information for the claim, status and status date.

2 Claim Details provides information on each benefit processed for the claim.

### My Account – My Documents Page

#### This screen displays link to eDelivery Homepage, 'My Documents'.

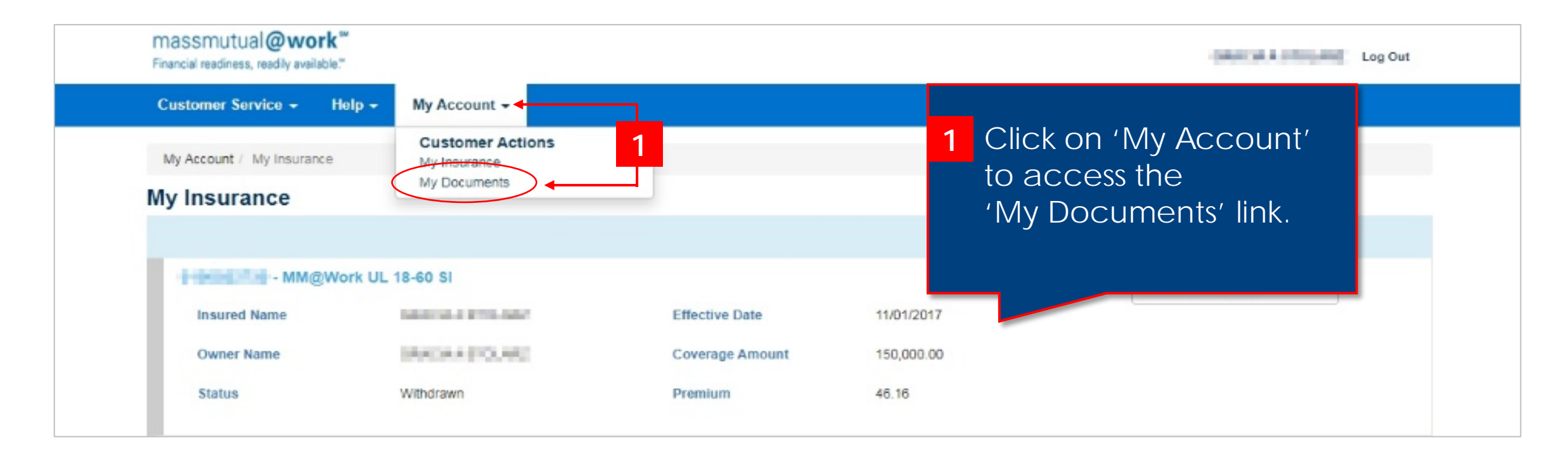

## eDelivery – Home Page

#### This screen displays eDelivery features.

| massmutual <b>@work</b> ™<br>Financial readiness, readily available.™ |                      |                                |                | 1 | Select ' <b>Policy'</b> to view. |
|-----------------------------------------------------------------------|----------------------|--------------------------------|----------------|---|----------------------------------|
| eDelivery Documents                                                   | User Preferences FAQ | 2                              | Back to Portal | 2 | Select ' <b>Document Type</b> '. |
| All Policies                                                          | All Documents 2      | Date Range 01/26/2020 . 01/25/ | /2021          | 3 | Select <b>'Date Range'</b> .     |
| Date                                                                  | Туре                 | Description 4                  | Policy Number  | 4 | <b>Description</b> added for     |
| January 15, 2021                                                      | 😍 Letter             | Auto Premium Loan Confirmed    | 000004041      |   | addod on 1/19/21 and             |
| December 23, 2020                                                     | 🔮 Letter             | Auto Premium Loan Confirmed    | 010004041      |   | will apply going forward         |
| October 31, 2020                                                      | 🔮 Letter             | Auto Premium Loan Confirmed    | 0100034041     |   | will apply going torward.        |
| September 30, 2020                                                    | 🔮 Statement          |                                | 010004040      | 5 | <b>Bold</b> type denotes         |
| September 30, 2020                                                    | 🔮 Statement          |                                | 010000831      |   | unopened.                        |
| September 30, 2020                                                    | 🔮 Statement          | 5                              | 0100054544     |   |                                  |
| September 30, 2020                                                    | 🔮 Statement          | -                              | 0100054847     |   |                                  |
| August 22, 2020                                                       | 😍 Letter             | Auto Premium Loan Confirmed    | 0100038341     |   |                                  |
| April 14, 2020                                                        | 😍 Statement          |                                | 0100008340     |   |                                  |
| April 14, 2020                                                        | 😍 Statement          |                                | 010004844      |   |                                  |
| April 14, 2020                                                        | 🔮 Statement          |                                | 0000008847     |   |                                  |

### eDelivery – User Preferences Page

This screen provides the flexibility to select method of delivery for certificates and different correspondence types.

| massmutual@wor<br>Financial readiness, readily availat                                    | k"<br>bie∵                                                                                                    |                                                                                                    |                                                                                                    |                  |
|-------------------------------------------------------------------------------------------|----------------------------------------------------------------------------------------------------|----------------------------------------------------------------------------------------------------|----------------------------------------------------------------------------------------------------|------------------|
| Delivery Docum                                                                            | ents User Preferences FA                                                                                                    | Q                                                                                                    | Back to Portal                                                                                                    | Logo             |
| Click Save butto                                                                          | n to save changes. Unsaved                                                                                                    | changes will be lost upon exiting this page.                                                                                                    |                                                                                                    |                  |
| Policies                                                                                  |                                                                                                    | 1                                                                                                    |                                                                                                    |                  |
| Document Type                                                                             | All Individual                                                                                                    | 2                                                                                                    |                                                                                                    |                  |
| Certificate/Policy                                                                        | Mail Portal                                                                                                    | RearingPropertyles                                                                                                    |                                                                                                    |                  |
| Letter                                                                                    | Mail Portal                                                                                                    | 3                                                                                                    |                                                                                                    |                  |
| Statement                                                                                 | Mail Portal                                                                                                    | Non-Amerikan-Amerikan                                                                                                    |                                                                                                    |                  |
|                                                                                           |                                                                                                    |                                                                                                    |                                                                                                    |                  |
| Save Reset                                                                                |                                                                                                    |                                                                                                    |                                                                                                    |                  |
| Volur<br>How it works: This Consent w                                                     | ntary Consent to U<br>vill apply to all MassMutual group cer                                                                                          | se Electronic Signatures and Re<br>tificates insuring you, your spouse, or your dependent children                                                                                                    | eceive Documents Electronically<br>for which you are the group certificate owner. You electronically sign this                                                                                                    |                  |
| Consent and elect electronic<br>Acknowledgement and Cansen<br>(3) have the Hardware and S | c delivery of documents related to you<br>c: By making changes to this eDeliver<br>ioftware Requirements; (4) are authori<br>instruction this Concept | ir coverage when you change your election from paper to electr<br>y User Preference page you are representing that you (1) read,<br>izing electronic delivery of documents; and (5) are authorizing M | onic delivery on the eDelivery User Preferences page.<br>understand and agree to the <i>Term</i> ; (2) have provided your active email addr<br>lassMutual to accept the elections on this eDelivery User Preferences page a | ress;<br>15 your |

Select '**Policy'**.

2 Select 'Document Type'.

3 Select method of delivery for each document type or for all. If you choose Portal then all documents will be eDelivered and a valid email address is required for all Portal selections.

### eDelivery – FAQ

20

This screen will help answer questions on eDelivery.

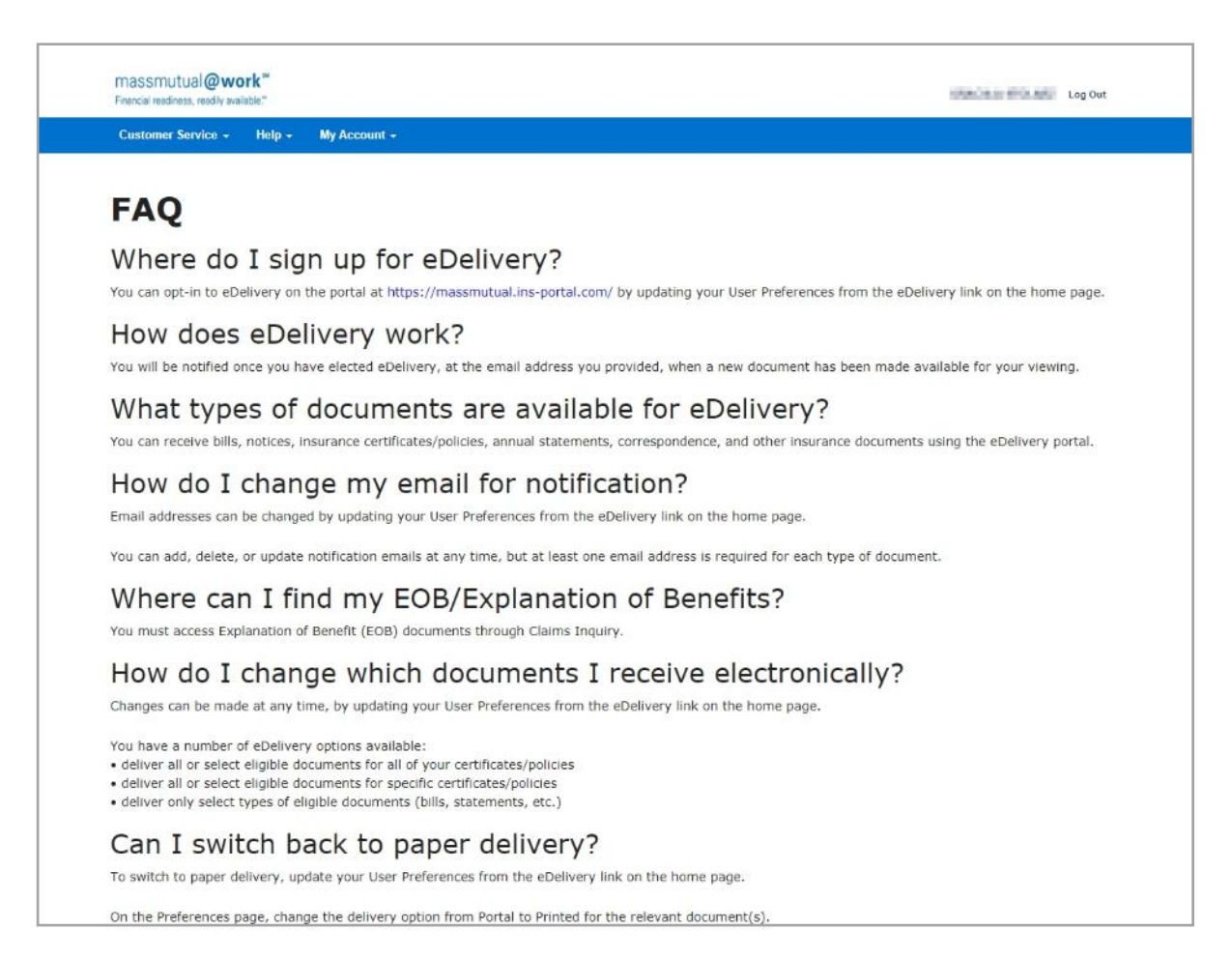

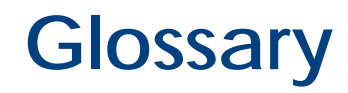

| SYSTEM STATUSES         |                                                                                              |  |  |  |
|-------------------------|----------------------------------------------------------------------------------------------|--|--|--|
| Term                    | Definition                                                                                   |  |  |  |
| Active Awaiting Premium | Application for coverage was accepted and initial premium is pending receipt.                |  |  |  |
| Active Premium Paying   | Premiums are being collected for the certificate.                                            |  |  |  |
| Cash Surrender          | Certificate no longer inforce. Certificate owner chose to surrender the certificate.         |  |  |  |
| Declined                | Application for coverage was rejected.                                                       |  |  |  |
| Issue – Not Paid        | New Business status meaning it has been issued but not settled and moved Inforce.            |  |  |  |
| Inforce – Extended Term | Inforce certificate with premiums no longer being paid. Coverage amount based on cash value. |  |  |  |
| Lapsed                  | Certificate is no longer inforce due to non-payment of premium.                              |  |  |  |
| Not Taken               | Certificate owner decided to not accept the certificate.                                     |  |  |  |
| Pending                 | Application has been entered into admin system.                                              |  |  |  |
| Withdrawn               | Certificate owner has withdrawn request for coverage.                                        |  |  |  |

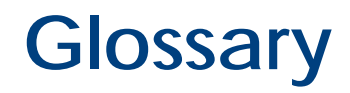

| CLAIMS TERMINOLOGY     |                                                                                                    |  |  |  |
|------------------------|----------------------------------------------------------------------------------------------------|--|--|--|
| Term                   | Definition                                                                                                    |  |  |  |
| Amount Claimed         | Amount of benefits submitted for claim processing. Amount may not match total amount paid if benefits were denied or not covered due to plan coverage.                                                                                       |  |  |  |
| Amount Excluded        | Amount of benefits denied.                                                                                                    |  |  |  |
| Benefit Amount         | Amount payable for the benefit line.                                                                                                    |  |  |  |
| Date of Service        | Service date for the benefit being claimed.                                                                                                    |  |  |  |
| Decision Rendered      | Final claim processing is complete and claim is issued. If claim is payable, an EOB/check will be mailed & a copy posted to portal. If claim benefits are denied or not covered, claim denial letter will be mailed & copy posted to portal. |  |  |  |
| Denied Benefits        | Decision was made to deny benefits due to insufficient supporting documentation, plan limitations, exhausted benefits, or other decision.                                                                                                    |  |  |  |
| Not Covered            | Benefits that are not eligible under plan design.                                                                                                    |  |  |  |
| Paid to                | All claims are payable to member and this details who the claim was made payable to and where it was mailed.                                                                                                    |  |  |  |
| Pending                | Claim has been received and currently under review.                                                                                                    |  |  |  |
| Review Complete        | Claim Review is complete and claim benefits have been determined if payable or denied.                                                                                                    |  |  |  |
| Status and Status Date | Current status of claim and last activity date of claim status.                                                                                                    |  |  |  |
| Total Amount Paid      | Benefits payable to member.                                                                                                    |  |  |  |
| Type of Service        | Benefit Type being claimed.                                                                                                    |  |  |  |

# :: MassMutual

© 2020 Massachusetts Mutual Life Insurance Company (MassMutual), Springfield, MA 01111-0001. All rights reserved. www.massmutual.com